## How to pull your game records from GameOfficials.net

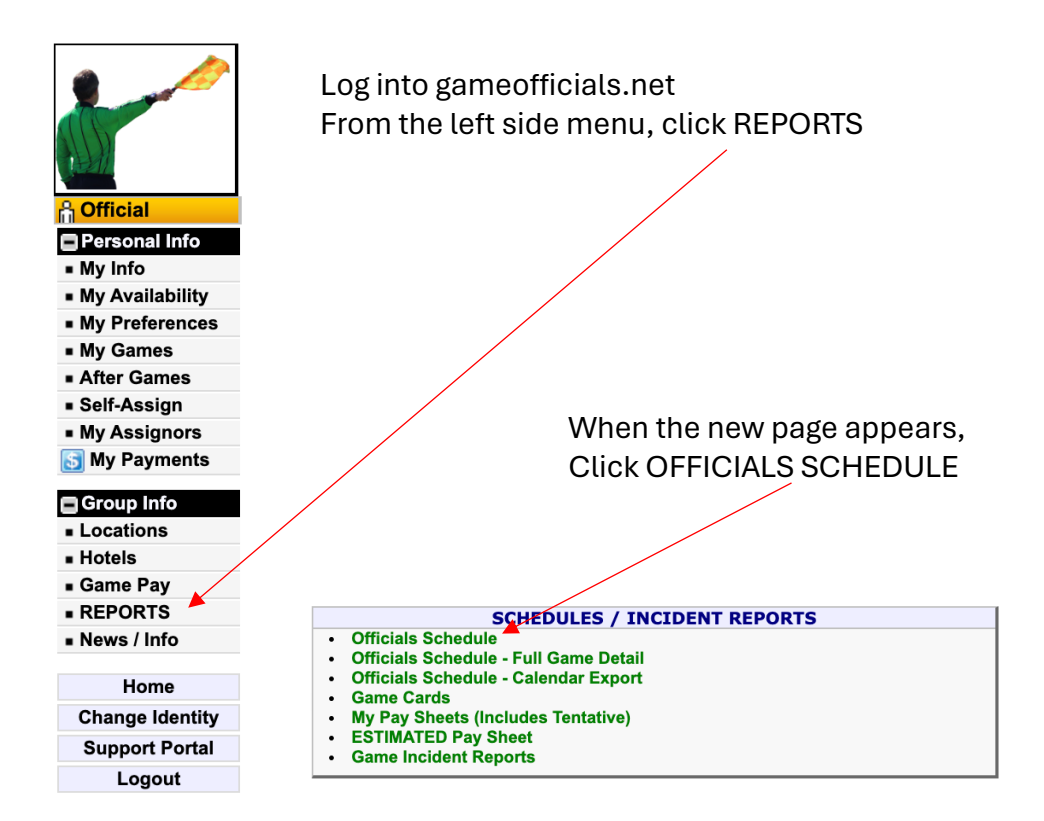

Choose a date range that starts at 01/01/2000 to be sure to get all games you have ever worked. Check the box that reads INCLUDE GAMES FROM ALL GROUPS and SHOW ONE LINE PER GAME

| Officials Schedule                                                                                                    | Get Report |
|----------------------------------------------------------------------------------------------------|------------|
| The Report Module has been updated with new Filter Options.<br>You can select Dates, Leagues, Teams, etc by Clicking the link next to the Filter you wish to charge.<br>(Prease report waissues in the Tucket System or Forums) |            |
| Date Range 1/1/00 - 12/31/23 - Quick Date Select - X - Custom Dates                                                                                                    |            |
| Official                                                                                                    |            |
| Include Games From <u>All Groups</u> (Only applies when viewing your assignments)                                                                                                    |            |
| Show One Line Per Game (Best for Export)                                                                                                    |            |
|                                                                                                    |            |
| Report Format Normal / HTML * ~                                                                                                    |            |
| PDF Page Orientation Default * V PDF Page Scaling 100% * V                                                                                                    |            |
|                                                                                                    |            |
| Footer Options 🗹 Page Numbers † 🔹 Date / Time †                                                                                                    |            |
| † Will only display when printing Adobe Acrobat documents or printing HTML documents<br>with the "Custom Print" button. See "Important Printing Information" on previous page for more information.                             |            |

Once you have the report, then from the right-hand menu, click EXCEL to export the data into an excel report you can save on your computer.

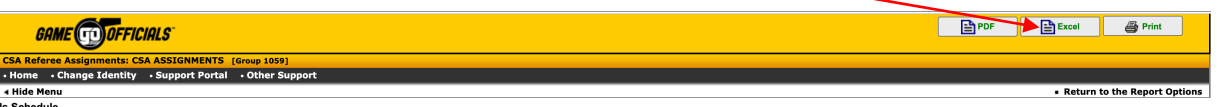

Officials Schedule Effective Period: 1/1/00 to 12/31/23 Report Date: 11/27/23 9:47am